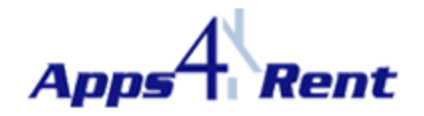

## Auto Configuration of Outlook 2007:

## **<u>NOTE:</u>** This document is applicable only for customers using Apps4Rents Hosted Exchange 2010.

Please follow the steps below to Auto configure Outlook 2007 with Hosted Exchange 2010 Account:

- 1. Click on Start > Control Panel (in your Desktop).
- 2. Double Click on 'Mail' icon.

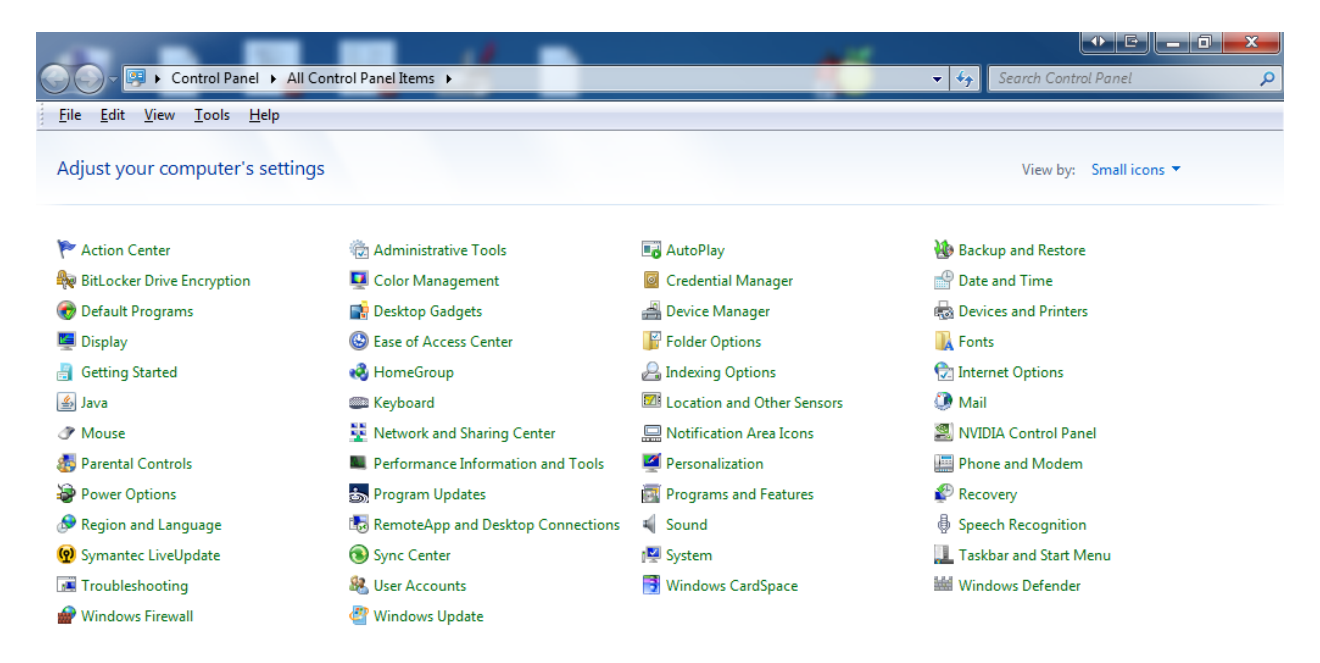

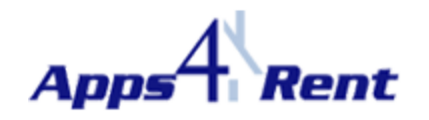

3. Click on 'Show Profiles'

| E-mail Accounts         Setup e-mail accounts and directories.         Data Files         Object         Change settings for the files Outlook uses to store e-mail messages and documents.         Profiles         Setup multiple profiles of e-mail accounts and data files. Typically, you only need one.         Show Profiles         Setup Construction         Setup Construction         Setup Construction         Setup Construction         Setup Construction         Setup Construction         Setup Construction         Setup Construction         Setup Construction         Setup Construction         Setup Construction         Setup Construction         Setup Construction         Setup Construction | Mail Se    | etup -                                                                                   | C X                |  |  |  |
|----------------------------------------------------------------------------------------------------|------------|------------------------------------------------------------------------------------------|--------------------|--|--|--|
| Setup e-mail accounts and directories.       E-mail Accounts         Data Files       Image: Setup settings for the files Outlook uses to store e-mail messages and documents.       Data Eiles         Profiles       Image: Setup multiple profiles of e-mail accounts and data files. Typically, you only need one.       Show Profiles         Image: Setup multiple profiles of e-mail accounts and data files. Typically, you only need one.       Image: Setup multiple profiles                                                                                                    | E-mail Acc | E-mail Accounts                                                                          |                    |  |  |  |
| Data Files         Image Settings for the files Outlook uses to store e-mail messages and documents.         Profiles         Image Setup multiple profiles of e-mail accounts and data files. Typically, you only need one.         Image Setup multiple profiles of e-mail accounts and data files. Typically, you only need one.         Image Setup multiple profiles of e-mail accounts and data files. Typically, you only need one.                                                                                                    |            | Setup e-mail accounts and directories.                                                   | E-mail Accounts    |  |  |  |
| Change settings for the files Outlook uses to store e-mail messages and documents.       Data Files         Profiles       Setup multiple profiles of e-mail accounts and data files. Typically, you only need one.       Show Profiles         Close       Close                                                                                                    | Data Files | 3                                                                                        |                    |  |  |  |
| Profiles Setup multiple profiles of e-mail accounts and data files. Typically, you only need one.                                                                                                    | (R)        | Change settings for the files Outlook uses to<br>store e-mail messages and documents.    | Data <u>F</u> iles |  |  |  |
| Setup multiple profiles of e-mail accounts and data files. Typically, you only need one.                                                                                                    | Profiles - |                                                                                          |                    |  |  |  |
| Close                                                                                                    |            | Setup multiple profiles of e-mail accounts and data files. Typically, you only need one. | Show Profiles      |  |  |  |
| Close                                                                                                    |            |                                                                                          |                    |  |  |  |
|                                                                                                    |            |                                                                                          | Close              |  |  |  |

4. Click on 'Add'

| 🖉 Mail                                              |
|-----------------------------------------------------|
| General                                             |
| The following profiles are set up on this computer: |
| ·                                                   |
|                                                     |
| · · · ·                                             |
| Add Remove Properties Copy                          |
| When starting Microsoft Outlook, use this profile:  |
| Prompt for a profile to be used                     |
| C Always use this profile                           |
| <b></b>                                             |
|                                                     |

5. Provide a name (Can provide the user's display name) and click on Ok.

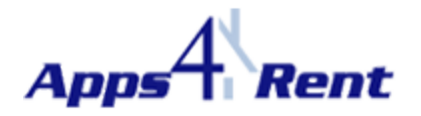

| New Profile           | C X    |
|-----------------------|--------|
| Create New Profile    | ОК     |
| Profile <u>N</u> ame: | Cancel |
|                       |        |

6. Fill in the details and click on 'Next'.

| Add New Account                                                                                           | - Branne                                                                              |          |  |
|----------------------------------------------------------------------------------------------------|---------------------------------------------------------------------------------------|----------|--|
| Auto Account Setu<br>Click Next to conn                                                                   | <b>p</b><br>ect to the mail server and automatically configure your account settings. | ×        |  |
| E-mail <u>A</u> ccount                                                                                    |                                                                                       |          |  |
| Your Name:                                                                                                | User 1                                                                                |          |  |
|                                                                                                    | Example: Ellen Adams                                                                  |          |  |
| E-mail Address:                                                                                           | user 1@hostedapps4rent.com                                                            |          |  |
|                                                                                                    | Example: ellen@contoso.com                                                            |          |  |
| Password:                                                                                                 | ******                                                                                |          |  |
| Retype Password:                                                                                          | ********                                                                              |          |  |
|                                                                                                    | Type the password your Internet service provider has given you.                       |          |  |
| <ul> <li>Text Messaging</li> <li>Manually configure server settings or additional server types</li> </ul> |                                                                                       |          |  |
|                                                                                                    | < Back Next                                                                           | > Cancel |  |

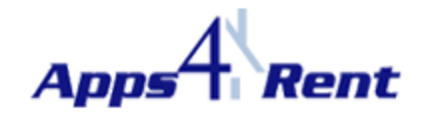

7. The Auto Configuration wizard will automatically search for the settings for the user's account on the server and will configure Outlook

| Add New Ac                                                                                                    | count                                                   | C X           |
|----------------------------------------------------------------------------------------------------|---------------------------------------------------------|---------------|
| Online searc                                                                                                    | ch for your server settings                             | ×.            |
| Configuring                                                                                                    |                                                         | 0             |
| Configuring e                                                                                                    | -mail server settings. This might take several minutes: |               |
| <ul> <li>Image: A second second s</li></ul> | Establish network connection                            |               |
| $\Rightarrow$                                                                                                    | Search for user1@hostedapps4rent.com server settings    |               |
|                                                                                                    | Log on to server                                        |               |
|                                                                                                    |                                                         |               |
|                                                                                                    |                                                         |               |
|                                                                                                    |                                                         |               |
|                                                                                                    |                                                         |               |
|                                                                                                    |                                                         |               |
|                                                                                                    |                                                         |               |
|                                                                                                    |                                                         |               |
|                                                                                                    |                                                         |               |
|                                                                                                    |                                                         |               |
|                                                                                                    |                                                         |               |
|                                                                                                    |                                                         | Next > Cancel |
|                                                                                                    |                                                         |               |

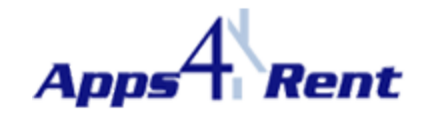

8. Please type in the password for the email address you are configuring and click on Ok.

| Windows Sector               | urity                                                     |        |
|------------------------------|-----------------------------------------------------------|--------|
| Mail Applic<br>Connecting to | ation<br>user1@hostedapps4rent.com                        |        |
|                              | user1@hostedapps4rent.co  ••••••• Remember my credentials |        |
|                              | Use another account                                       |        |
|                              | ОК                                                        | Cancel |

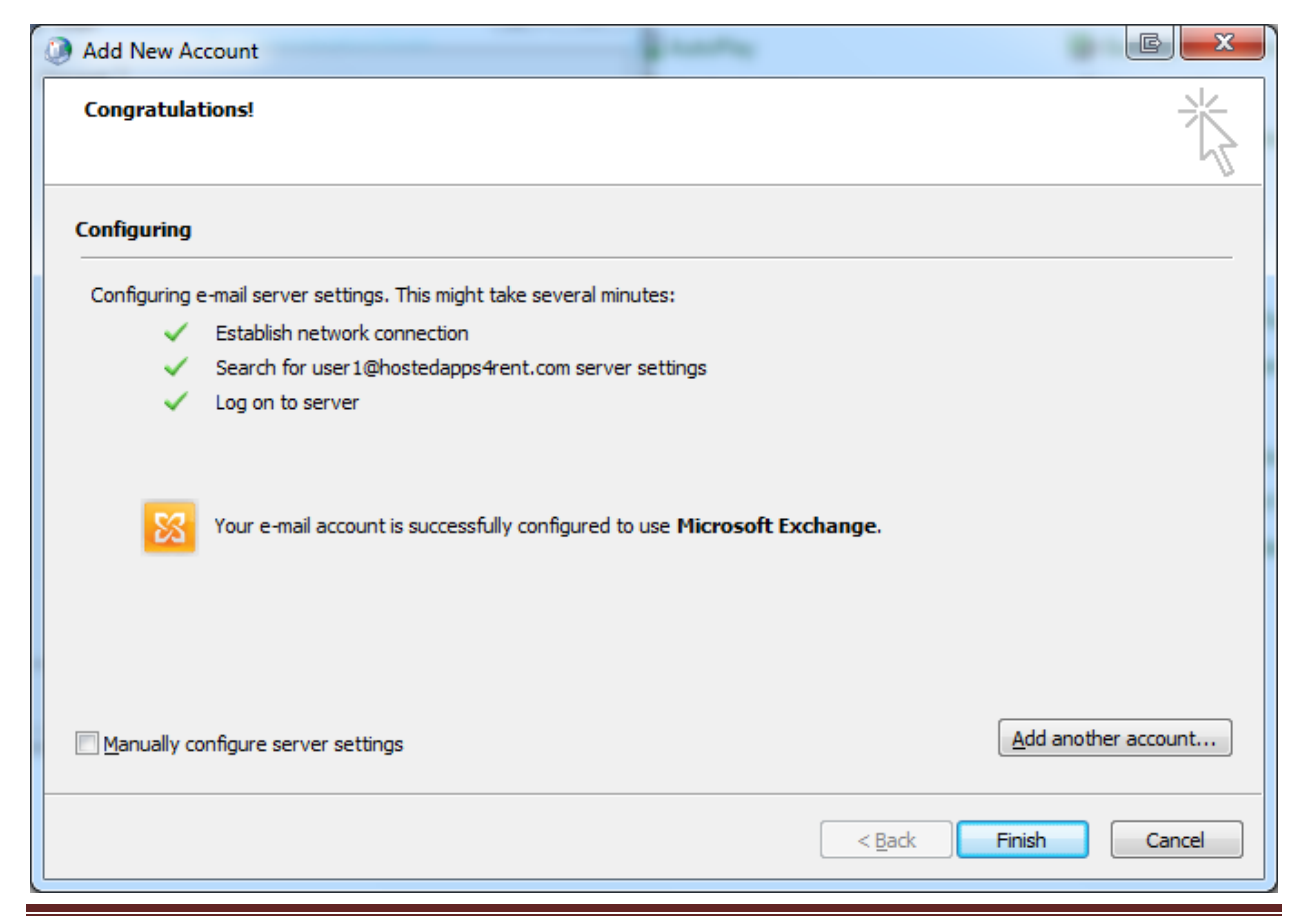

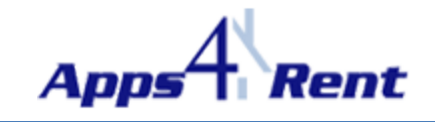

9. Your Outlook is configured. Please click on Finish and start then start Outlook.